# 「おたふくかぜ」「帯状疱疹」ワクチン 接種補助金申請手順(共通)

### 1.「おたふくかぜ」「帯状疱疹」ワクチン接種補助金を 申請するにあたって

- 東電健保マイページへの登録が必要となります。
  - 今回の「おたふくかぜ」「帯状疱疹」ワクチン接種補助金申請につきましては、東電健保 マイページより申請を行ってください。
  - 東電健保マイページ未登録の方は、恐れ入りますが東電健保マイページ登録後に補助金申 請を行ってください。
  - 東電健保マイページの初回登録は、下記URLへアクセスして登録をお願いいたします。 https://tepcokenpo.jp/kw21cu/user/login.jsf

### 2-1.申請手順(例)おたふくかぜ補助金申請の場合

### 「おたふくかぜワクチン接種補助」をクリックしてください。

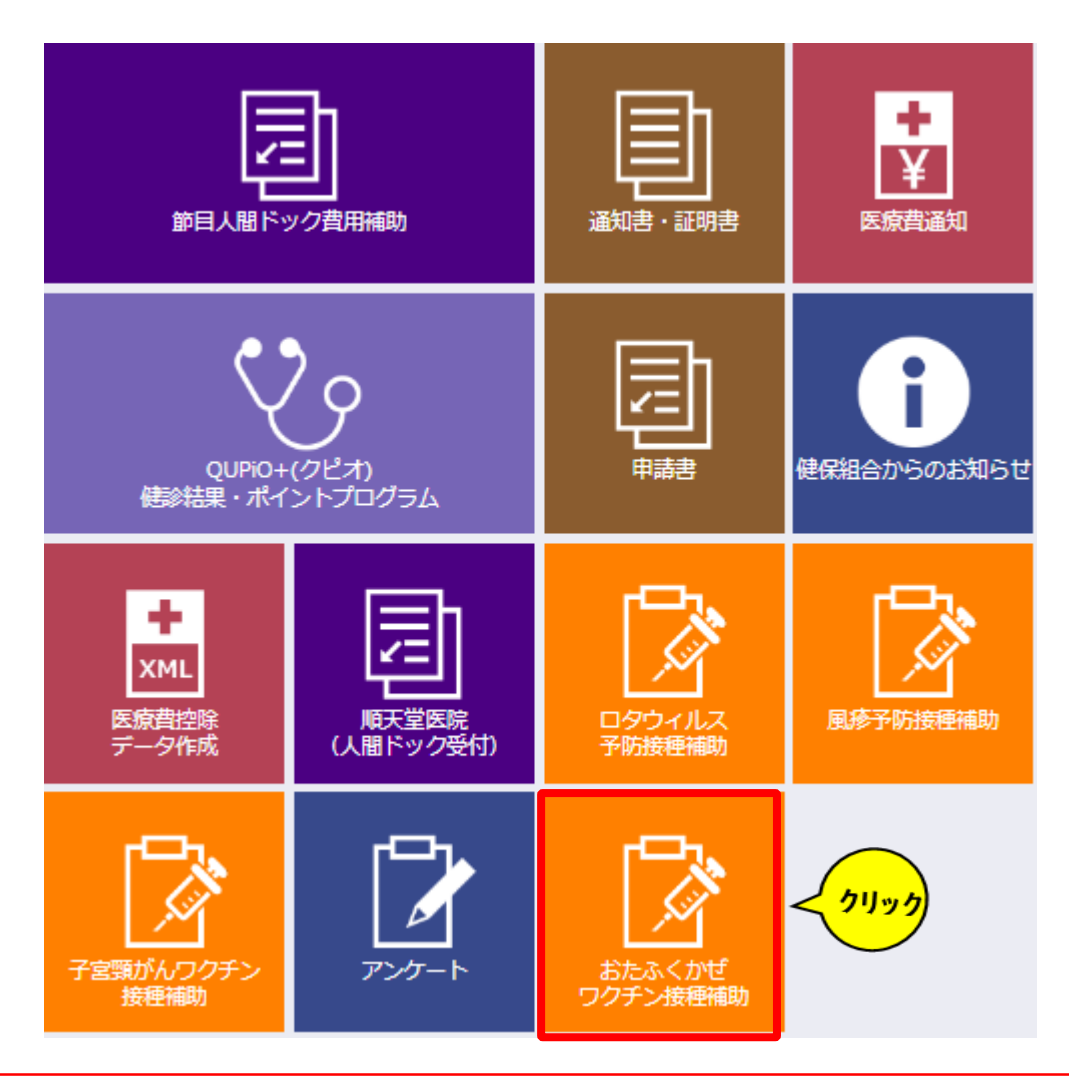

# 2-2.申請手順(申請入力)

おたふくかぜワクチン接種補助金申請

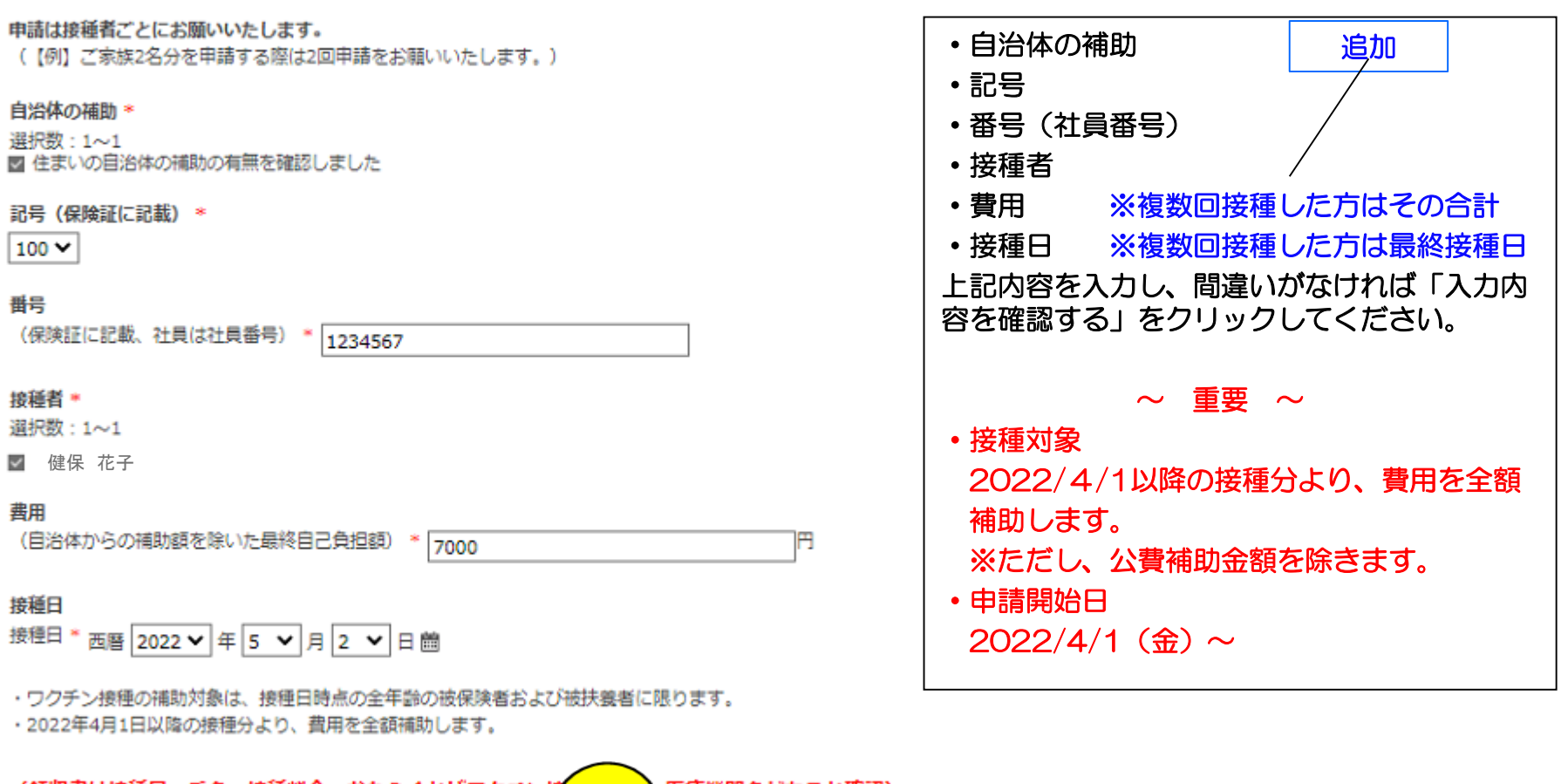

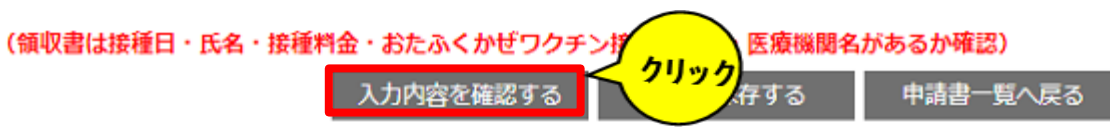

### 2-3.申請手順(申請書内容確認)

おたふくかぜワクチン接種補助金申請

#### 申請は接種者ごとにお願いいたします。

(【例】ご家族2名分を申請する際は2回申請をお願いいたします。)

#### 自治体の補助。

選択数:1~1 ☑ 住まいの自治体の補助の有無を確認しました

#### 記号(保険証に記載)\*

100 🗸

#### 番号

(保険証に記載、社員は社員番号) \* 1234567

#### 接種者 \*

選択数:1~1

☑ 健保 花子

#### 費用

(自治体からの補助額を除いた最終自己負担額) \* 7000

#### 接種日

接種日\*西醫 2022 V 年 5 V 月 2 V 日 簡

内容を入力し、間違いがなければ「申請する」 をクリックしてください。 訂正がある場合は「戻る」をクリックし、前画 面へ戻り再度「入力内容を確認する」をクリッ

クしてください。

クリック後、登録メールアドレスにメールが配 信されます。

メール内容につきましては7ページ(3.申請状況確認方法)をご確認ください。

| ■ 受付メールを受け取る                                                                                             |                                               |
|----------------------------------------------------------------------------------------------------|-----------------------------------------------|
| <ul> <li>・2022年4月1日以降の接種分より、費用を主額補助します。</li> <li>・ここへ追加</li> <li>(領収まけ接通日・氏名・接通料合・おたみくかぜワクチン)</li> </ul> | ・複数回接種した場合の費用は合計額、接種日は最終接種日を入力してください。         |
| ・ワクチン接種の補助対象は、接種日時点の全年齢の彼保険者およ                                                                           | UNITE AND AND AND AND AND AND AND AND AND AND |

/戻る

申請する

円

## 2-4.申請手順(申請書完了)

### 「印刷画面へ」をクリックしてください。

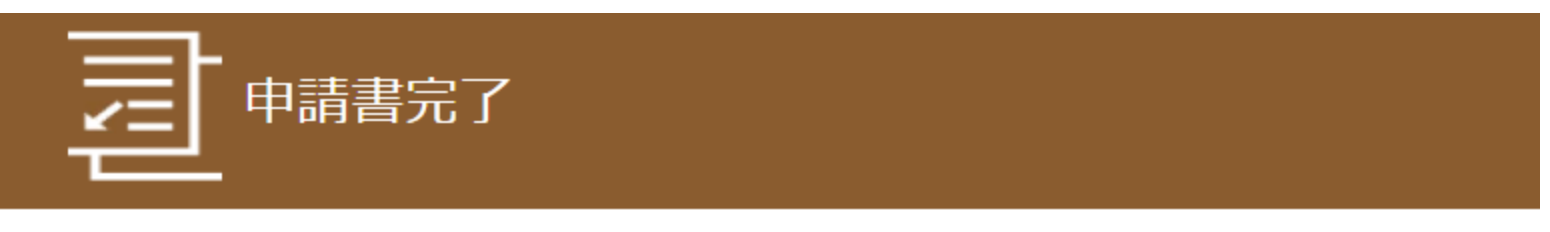

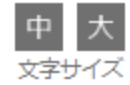

申請受付番号:220005-A9-000001

申請を受け付けました。

#### **領収書は申請画面を印刷し、その裏面に糊付けしてください。** (領収書は接種日・氏名・接種料金・おたふくかぜワクチン接種の但書・医療機関名があるか確認)

審査終了後、会社の給与と合せて、A口座(登録口座)にお支払いたします。 ※支給決定通知がメールにて届きます。

【申請書送付先】

郵便の場合:〒116-8550 東京都荒川区東尾久5-31-11 東京電力健康保険組合 おたふくかぜワクチン接種担当者宛 (社内便の場合:東京電力健康保険組合(東尾久) おたふくかぜワクチン接種担当者宛)

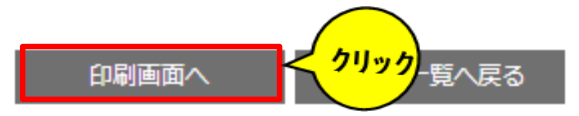

## 2-5.申請手順(印刷)

申請受付番号: 220005-A9-000001 おたふくかぜワクチン接種補助金申請 「印刷する」をクリックして申請書を印刷して ください。 印刷した申請用紙の左上に必ず「申請受付番号」 申請は接種者ごとにお願いいたします。 があるか確認をしてください。 (【例】ご家族2名分を申請する際は2回申請をお願いいたします。) ※ファイルボタンより印刷を行ってしまうと正し 自治体の補助・ く申請されません。必ず「印刷する」より印刷を 選択数:1~1 日本市の自治体の補助の有無を確認しました お願いいたします。 記号(保险証に記載) \* 【注意】 100 🗸 接種者が複数いる場合は、「閉じる」をクリック 표문 していただき、左上の「Home」ボタンでトッ (保険証に記載、社員は社員番号) \* 1234567 プ画面に戻ってから再度同じ手順を踏んでください。 接種者 🐐 選択数:1~1 申請書印刷後、裏面に領収書を糊で貼り付けて ■ 健保 花子 お送りください。 書用 (自治体からの補助額を除いた最終自己負担額) \* 7000 H 【申請書送付先】 **社内便:東京電力健康保険組合** 接種日 接種日\*西暦 2022 > 年 5 > 月 2 > 日 箇 おたふくかぜワクチン接種担当者宛 ワクチン接種の補助対象は、接種日時点の全年齢の被保険者および被扶養者に限ります。 郵送:〒116-8550 ・2022年4月1日以降の接種分より、費用を全額補助します。 東京都荒川区東尾久5-31-11 追加 (領収書は接種日・氏名・接種料金・おたふくかぜワクチン接種の但書・ (あるか確認) 東京電力健康保険組合 クリック おたふくかぜワクチン接種担当者宛 印刷する ※印刷が出来なかった方は、8ページをご確認ください。

### 3.申請状況確認方法

申請後、登録メールアドレスに「申請受 付のご案内」メールが届きます。 ※アクセスが集中すると、メールが届く までに時間がかかる場合があります。

届いたメールのURLをクリックすると 「申請書参照」画面が表示されますので、 画面下の「履歴一覧へ戻る」をクリック し、「申請書履歴一覧」の申請状況が 「申請済み」となっていれば申請は完了 です。 ■□ 申請受付のご案内 □■

東京電力健康保険組合です。

おたふくかぜワクチン接種補助金申請 を受け付けました。 申請受付番号:220005-A9-000001

以下の URL にアクセスし内容をご確認ください。

https://tepcokenpo.jp/kw21cu/user/shinseisho/shinseishoView.jsf? shinseishold=114&shinseiNaiyold=77179

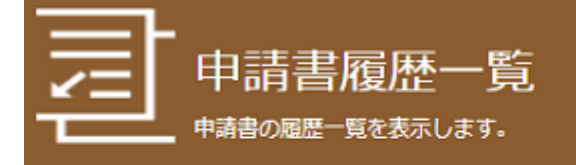

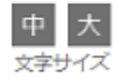

申請書名:おたふくかぜワクチン接種補助金申請

1件~1件(全1件) << < 1 > >

これまで入力した申請内容の履歴です。

| 申請受付番号           | 申請状況 | 申請日時             | 更新日時             |                 |
|------------------|------|------------------|------------------|-----------------|
| 220005-A9-000001 | 申請済み | 2022/03/09 17:05 | 2022/03/09 17:05 | 編集<br>参照<br>取下げ |

以上

# 印刷が出来なかった方は①

①マイページログイン後、トップ画面の「おたふくかぜワクチン接種補助」を クリックしてください。

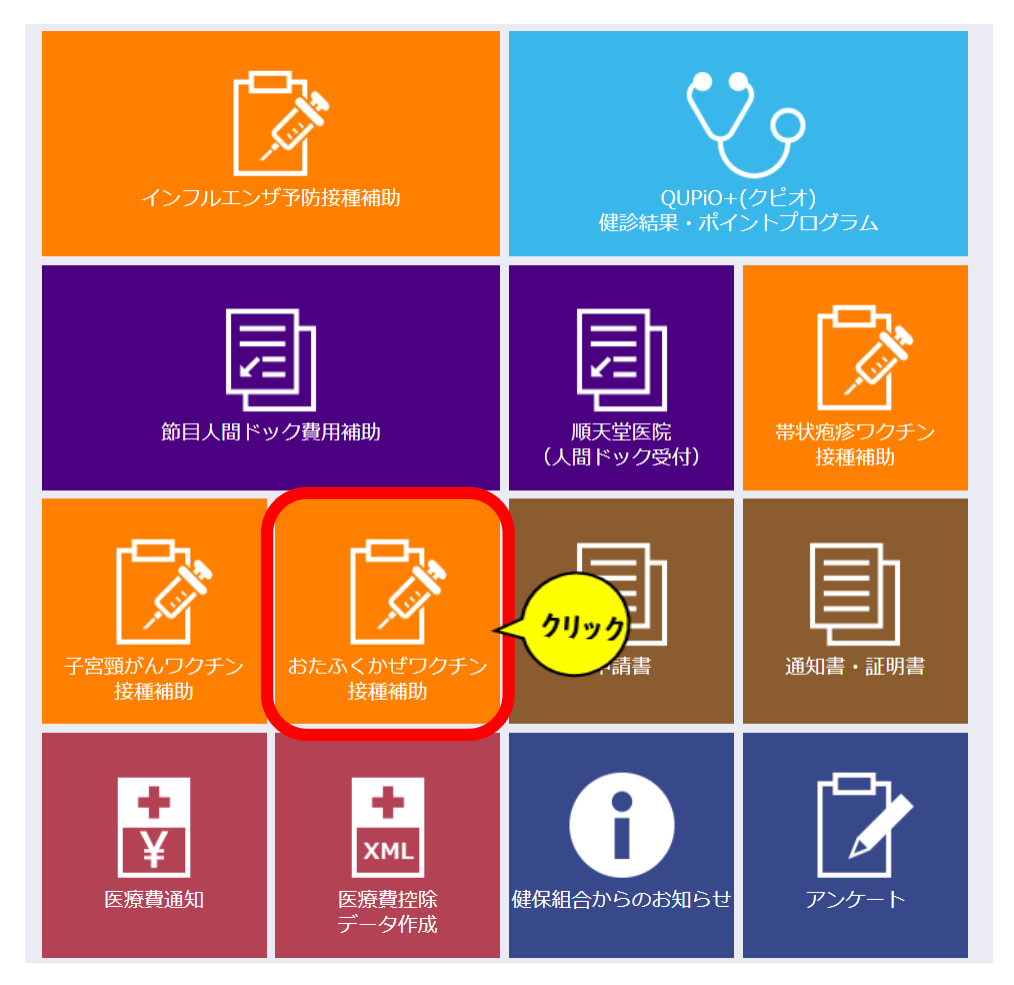

# 印刷が出来なかった方は2

### ②申請された履歴が出てくるので、右側の「履歴」をクリックしてください。

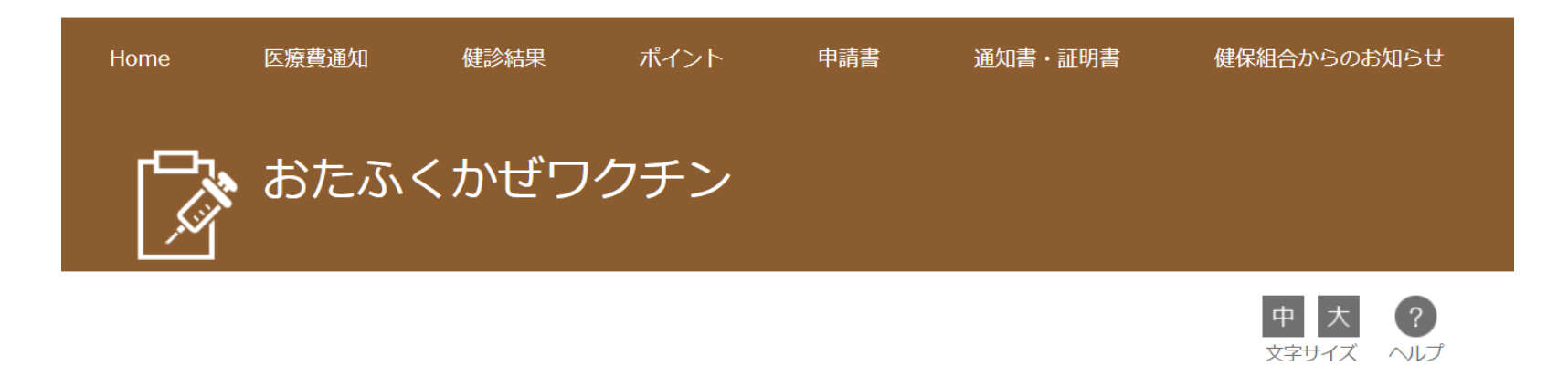

カテゴリ:おたふくかぜワクチン

| 申請書名              | 公開開始日時               | 締切日時 | 申請状況 | 残り人数  |             |
|-------------------|----------------------|------|------|-------|-------------|
| おたふくかぜワクチン接種補助金申請 | 2022/10/19 1<br>7:19 |      | 申請済み |       | 申請書入力<br>履歴 |
|                   |                      |      |      | 1件~1件 |             |

1件~1件(全1件)

# 印刷が出来なかった方は③

### ③右側の「参照」をクリックしてください。

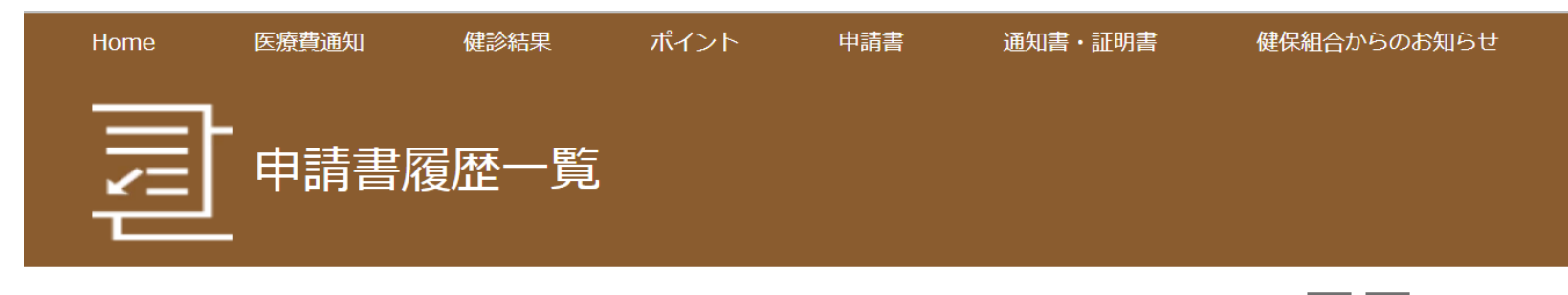

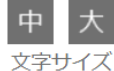

申請書名:おたふくかぜワクチン接種補助金申請

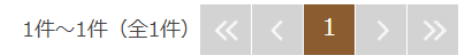

これまで入力した申請内容の履歴です。

| 申請受付番号           | 申請状況 | 申請日時             | 更新日時             |                      |
|------------------|------|------------------|------------------|----------------------|
| 220013-AA-000069 | 申請済み | 2023/04/19 16:06 | 2023/04/19 16:06 | 編集<br>参照<br>取下げ      |
|                  |      |                  | 1件~1件(全1件)       | $\sim$ $<$ 1 $>$ $>$ |
|                  |      | 申請書一覧へ戻る         |                  |                      |

## 印刷が出来なかった方は④

### ④先ほど申請された内容が表示されますので、「印刷画面へ」をクリックしてください。

申請受付番号: 220005-A9-000001

おたふくかぜワクチン接種補助金申請

申請は接種者ごとにお願いいたします。

(【例】ご家族2名分を申請する際は2回申請をお願いいたします。)

#### 自治体の補助・

選択数:1~1 ■ 住まいの自治体の補助の有無を確認しました

記号(保険証に記載) \*

100  $\checkmark$ 

番号

(保険証に記載、社員は社員番号) \* 1234567

接種者 🍍

選択数:1~1

☑ 健保 花子

費用

(自治体からの補助額を除いた最終自己負担額)\* 7000 円

#### 接種日

接種日\*西暦 2022 > 年 5 > 月 2 > 日 箇

・ワクチン接種の補助対象は、接種日時点の全年齢の破保険者および被扶養者に限ります。
 ・2022年4月1日以降の接種分より、費用を全額補助します。

(領収書は接種日・氏名・接種料金・おたふくかぜワクチン接種の但書・医療機関名があるか確認)

# 印刷が出来なかった方は⑤

### ⑤「印刷画面へ」とクリックすると、この部分が赤く表示されるので、クリックしてください。

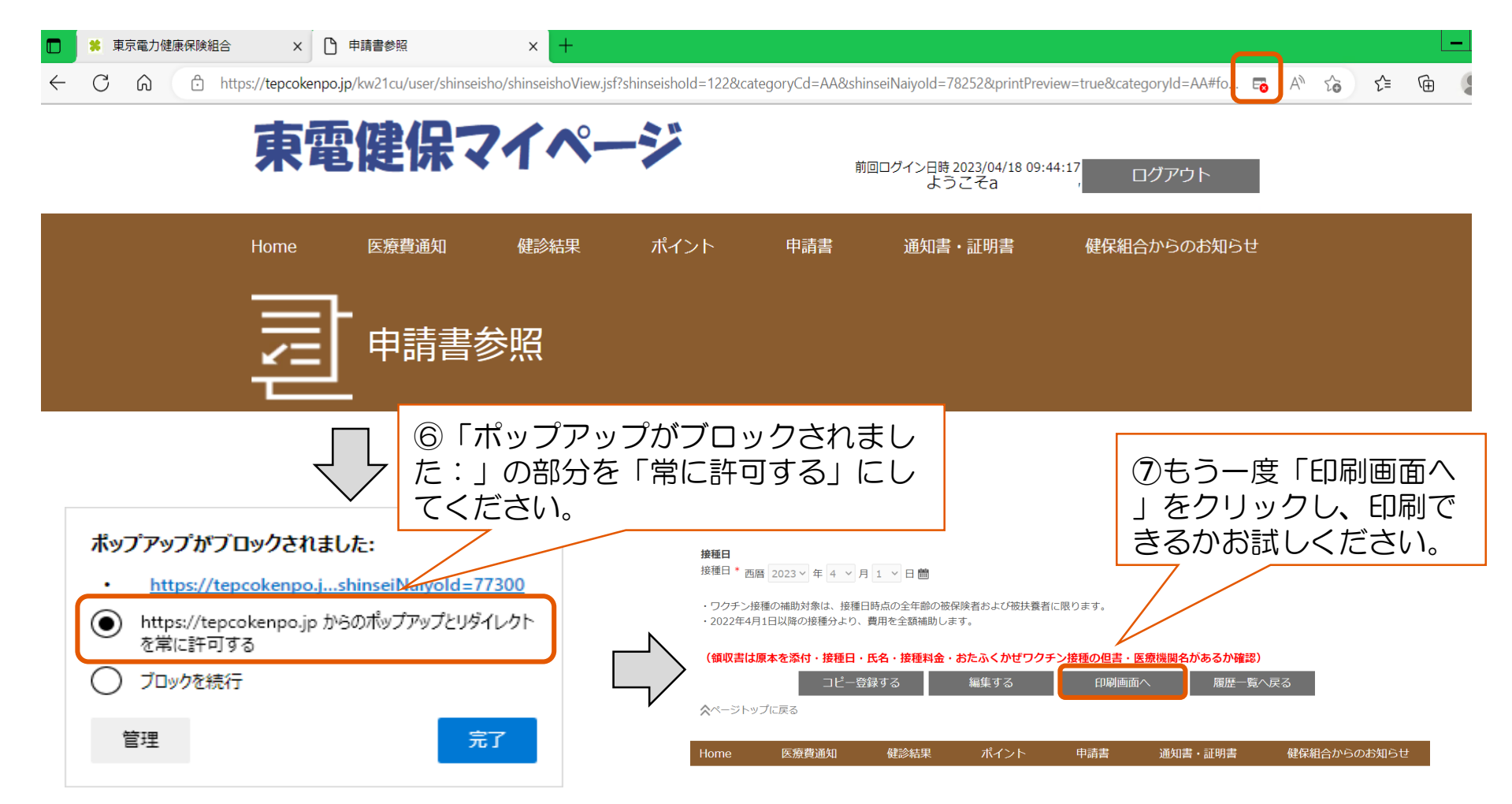